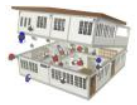

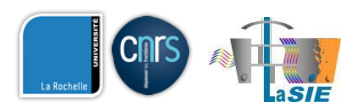

# PANDORA USER GUIDE

Author: M.O. Abadie (mabadie@univ-lr.fr)

PANDORA version: 1.2 (May 2014)

# System requirement

The database has been developed under Microsoft Access 2007 or 2010. If you do not have the full version of Access 2010 installed on your computer, you can download the Microsoft Access 2010 Runtime from the Microsoft website.

# **Opening the database**

By opening the PANDORA database, a USERS login prompt will show up (Figure 1), click OK without modifying the Username and password.

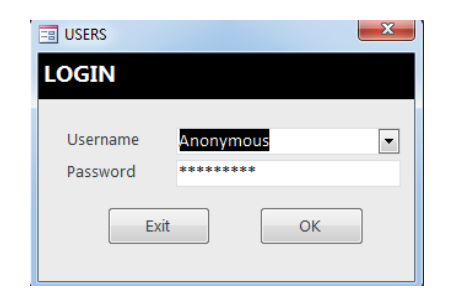

#### Figure 1 : USERS login.

The information regarding the version of the database and the contact information will be then displayed (Figure 2). Press OK.

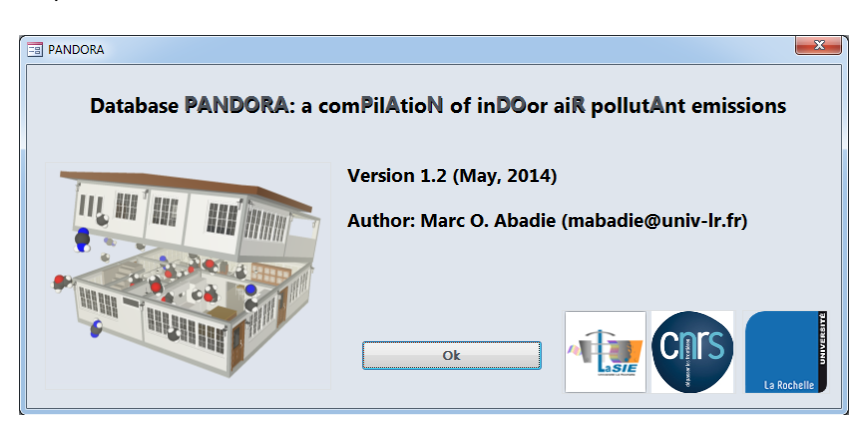

Figure 2 : PANDORA information.

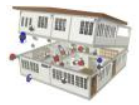

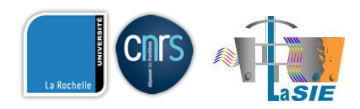

# **Exploring the database**

## Main Interface

Figure 3 shows the main graphical interface of PANDORA. PANDORA is based on four levels:

- 1. CATEGORY: the database structure starts with 7 main categories (Occupants and Occupant Activities, Cleaning Products and Air Fresheners, Construction and Decoration Materials, Furniture, Heating and Cooking Appliances, Electrical Equipment, Others).
- 2. GLOBAL TYPE: for example, for sources of the "Occupants and occupant activities" category, different levels are found such as Cooking, smoking cigarettes, using candles...
- 3. TYPE: in the different Global Types, one last level is used to give additional information on the type of source (e.g. white, blue or traditional candles...), location (residence, office, hospital...), country of origin and complete reference of the study.
- 4. SOURCE: the definition of the pollutants generated by the source with their emission rates.

Each of those 4 levels can be explored by the use of the dedicated navigation bars located in the lower part of each level.

| Expore Database       Pollutants       Source Models       References       Export Data to Excel         CECGORY NAME       Excugants and Occupant Activities         ColdBall TYPE NAME       Using Incenses         Image: ColdBall TYPE NAME       Incenses (traditional) 001         Image: ColdBall TYPE NAME       Incenses (traditional) 001         Image: ColdBall TYPE NAME       Incenses (traditional) 001         Image: ColdBall TYPE NAME       Incenses (traditional) 001         Image: ColdBall TYPE NAME       Incenses (traditional) 001         Image: ColdBall TYPE NAME       Incenses (traditional) 001         Image: ColdBall TYPE NAME       Image: ColdBall TYPE NAME         Image: ColdBall TYPE NAME       Image: ColdBall TYPE NAME         Image: ColdBall TYPE NAME       Image: ColdBall TYPE NAME         Image: ColdBall TYPE NAME       Estimated During rate 8 2.28 g/h         Image: ColdBall TYPE NAME       Particles         Image: ColdBall TYPE NAME       Particles         Image: ColdBall TYPE NAME       Particles         Image: ColdBall TYPE NAME       Particles         Image: ColdBall TYPE NAME       Particles         Image: ColdBall TYPE NAME       Particles         Image: ColdBall Type Name       Particles         Image: ColdBall Type Name       Particles<                                                                                                    | NDORA: a comPilAtioN of in | nDOor aiR pollutAnt er     | nissions                                                                                       |                     |                         |        |                  |   |  |
|----------------------------------------------------------------------------------------------------|----------------------------|----------------------------|------------------------------------------------------------------------------------------------|---------------------|-------------------------|--------|------------------|---|--|
| Category NAME       Scopense Katikite         Coolal TYPE NAME       Using Incenses         Image: Coolal type NAME       Incense (traditional)001         Image: Coolal type NAME       Incense (traditional)002         Image: Coolal type NAME       Incense (traditional)002         Image: Coolal type NAME       Incense (traditional)002         Image: Coolal type NAME       Incense (traditional)002         Image: Coolal type NAME       Image: Coolal type NAME         Image: Coolal type NAME       Image: Coolal type NAME         Image: Coolal type NAME       Image: Coolal type NAME         Image: Coolal type NAME       Particles         Image: Coolal type NAME       Particles         Image: Coolal type NAME       Particles         Image: Coolal type NAME       Particles         Image: Coolal type NAME       Particles         Image: Coolal type NAME       Particles         Image: Coolal type NAME       Particles         Image: Coolal type NAME       Particles         Image: Coolal type NAME       Particles         Image: Coolal type NAME       Particles         Image: Coolal type NAME       Particles         Image: Coolal type NAME       Particles         Image: Coolal type NAME       Particles                                                                                                    | Explore Database           | Pollutants                 | Source Models                                                                                  | References          | Export Data to Excel    |        |                  |   |  |
| CLUCOUNT HONE  CUTURE VAME  COUNTRY  Control  COUNTRY  Control  COUNTRY Control  COUNTRY Control  COUNTRY Contro |                            |                            |                                                                                                |                     |                         |        |                  |   |  |
| CODBAL TYPE NAME Using Incenses   Image: Color of the state of the state of the                 |                            | upants and Occupant Activ  | vities                                                                                         |                     |                         |        |                  |   |  |
| 2. GLOBAL TYPE NAME       Using incenses         3. TYPE NAME       Incense (traditional)001.         Image: Country incenses       Image: Country incenses         Image: Country incenses       Image: Country incenses <td< td=""><td></td><td></td><td></td><td></td><td></td><td></td><td></td><td></td><td></td></td<>                                                                                                    |                            |                            |                                                                                                |                     |                         |        |                  |   |  |
| <b>3.</b> TYPE NAME incense (traditional) 001 <b>DESCRIPTION</b> Sick L=16.5cm, D=1.5mm, Dark yellow, Estimated burning rate B = 2.28 g/h   LOCATION Residence COUNTRY China POLLUTANT GROUP NAME Particles POLLUTANT GROUP NAME PATICLES POLLUTANT GROUP NAME PATICLES POLLUTANT NAME PM2.5 EMISSION MODEL Particles-Transient-Steps (mg/h) <b>DESCRIPTION Extimated burning rate B = 2.27.6</b> (mg/h) <b>al</b> = 227.6 (mg/h) <b>al</b> = 227.6 (mg/h) <b>bisk = 16 = (mg/h) common the set of the set of the </b>                                                | 2. GLOBAL TYPE NAME        | Using Incenses             |                                                                                                |                     |                         |        |                  |   |  |
| 3. TYPE NAME       Incense (traditional) 001         DESCRIPTION       Stick L = 16.8cm, D = 1.5mm, Dark yellow, Estimated burning rate 8 = 2.28 g/h         LOCATION       Residence         COUNTRY       China         REFERENCE       2004_LEE         POLLUTANT GROUP NAME       Particles         POLLUTANT ANAME       PM2.5         POLLUTANT NAME       Particles-Transient - Steps (mg/h)         NOTES       Unit: (mg/h)         al = 227.5 (mg/h)       13 = (min)         t1 = 25 (min)       4 = (mg/h)         a2 = (mg/h)       15 = (min)         t2 = (min)       5 = (mg/h)         t2 = (min)       5 = (mg/h)         t2 = (min)       5 = (mg/h)         t2 = (min)       5 = (mg/h)         t2 = (min)       5 = (mg/h)         t2 = (min)       5 = (mg/h)         t2 = (min)       5 = (mg/h)         t2 = (min)       5 = (mg/h)         a3 = (mg/h)       15 = (min)                                                                                                    | <b></b>                    |                            |                                                                                                |                     |                         |        |                  |   |  |
| J. TYPE NAME       Incense (traditional)001         Image: Construction of the structure of the structure of                                                                    |                            |                            |                                                                                                |                     |                         |        |                  |   |  |
| DESCRIPTION       Stick L = 1.6 scm, D = 1.5 mm, Dark yellow, Estimated burning rate B = 2.28 g/h         LOCATION       Residence                                                                                                    | 3. TYPE NAME               | Incense (traditional) 001  |                                                                                                |                     |                         |        | _                |   |  |
| LOCATION<br>COUNTRY<br>REFERENCE<br>2004_LEE<br>POLLUTANT GROUP NAME<br>POLLUTANT GROUP NAME<br>POLLUTANT GROUP NAME<br>PAL2.5<br>POLLUTANT NAME<br>PM2.5<br>EMISSION MODEL<br>Particles - Transient - Steps (mg/h)<br>NOTES<br>DESCRIPTION<br>Equation: S = ai if t(r-1) <t<=t(i), t(0)="0&lt;br">Unit: (mg/h)<br/>a1 = 227.5 (mg/h) t3 = (min)<br/>t1 = 26 (min) a5 = (mg/h)<br/>a2 = (mg/h) t3 = (min)<br/>t2 = (mg/h) t5 = (min)<br/>t2 = (mg/h) t5 = (min)<br/>c1 = 1 = 20 (mg/h) t5 = (min)<br/>c1 = 1 = 20 (mg/h) t5 = (min)<br/>c1 = 1 = (mg/h) t5 = (min)<br/>c2 = (mg/h) t5 = (min)</t<=t(i),>                                                                                                    | DESCRIPTION                | Stick L = 16.8cm, D = 1.5m | im, Dark yellow, Estimated burning                                                             | g rate B = 2.28 g/h |                         |        |                  |   |  |
| COUNTRY       China       Image       (Unit)       DescentereDy.         REFERENCE       2004_LEE       Image       Estimated burningrate B       2.28       g/h       Marc Abadie         POLLUTANT GROUP NAME       Particles       Image       Search CA5#       Image       Image         POLLUTANT NAME       PM2.5       Image       Search CA5#       Image       Image         EMISSION MODEL       Particles-Transient-Steps (mg/h)       Image       Image       Image       Image         DESCRIPTION       Equation:       Search (inf)       Image       Image       Image       Image       Image         DESCRIPTION       Equation:       Search (inf)       Image       Image <td>LOCATION</td> <td>Residence</td> <td></td> <td>ADDITIONAL IN</td> <td>FORMATION</td> <td></td> <td>Data optorod by:</td> <td></td> <td></td>                                                                                                    | LOCATION                   | Residence                  |                                                                                                | ADDITIONAL IN       | FORMATION               |        | Data optorod by: |   |  |
| A.       POLLUTANT GROUP NAME       Particles         POLLUTANT NAME       PM2.5                                                                                                    | COUNTRY                    | China                      |                                                                                                | (Na                 | me) (Value)             | (Unit) | Mara Abadia      | _ |  |
| 4.       POLLUTANT GROUP NAME       Particles         POLLUTANT NAME       PM2.5         EMISSION MODEL       Particles - Transient - Steps (mg/h)         NOTES         DESCRIPTION         Equation:       S = ai if t(i-1) <t<=t(i), t(0)="0&lt;/td">         Unit:       (mg/h)         1 = 227.6       (mg/h)         1 = 227.6       (min)         1 = 227.6       (min)         1 = 227.6       (min)         1 = 227.6       (min)         1 = 227.6       (min)         1 = 227.6       (min)         1 = 227.6       (min)         1 = 227.6       (min)         1 = 227.6       (min)         1 = 227.6       (min)         1 = 227.6       (min)         1 = 227.6       (min)         1 = 22.6       (min)         2 = (mg/h)       (min)         3 = (mg/h)       (min)         3 = (mg/h)       (min)         3 = (mg/h)       (min)         2 = (mg/h)       (min)         3 = (mg/h)       (min)</t<=t(i),>                                                                                                    | REFERENCE                  | 2004_LEE                   | <b>.</b>                                                                                       | Ref. Estima         | ted burning rate B 2.28 | g/h    | Marc Abadie      | • |  |
| Image: Second Case       Search Case         POLLUTANT NAME       PM2.5         POLLUTANT NAME       PM2.5         POLLUTANT NAME       PM2.5         POLLUTANT NAME       PM2.5         POLLUTANT NAME       PM2.5         POLLUTANT NAME       PM2.5         POLLUTANT NAME       PM2.5         POLLUTANT NAME       PM2.5         POLLUTANT NAME       PM2.5         POLLUTANT NAME       PM2.5         Pollutant name       Particles-Transient-Steps (mg/h)         NOTES       Pollutant name       Pollutant name         DESCRIPTION       Equation:       S = ai if t(i-1) <t<=t(i), t(0)="0&lt;/th">         Unit: (mg/h)       a1 = 227.6 (mg/h)       t1 = a (min)         t1 = 25 (min)       a4 = (mg/h)         a2 = (mg/h)       t4 = (min)         t2 = (min)       a5 = (mg/h)         a3 = (mg/h)       t5 = (min)         a3 = (mg/h)       t5 = (min)         t5 = (min)       t5 = (min)</t<=t(i),>                                                                                                    | <b>4.</b> POLILITAT        | T GROUP NAME               | Particles                                                                                      |                     |                         |        | _                |   |  |
| EMISSION MODEL       Particles - Transient - Steps (mg/h)         NOTES         DESCRIPTION         Equation: $S = ai$ if $t(i-1) < t < = t(i)$ , $t(0) = 0$ Unit:       (mg/h)         a1 =       227.6       (mg/h)         Unit:       (mg/h)         a2 =       (min)         t2 =       (min)         t2 =       (min)         a3 =       (mg/h)         t5 =       (min)         t5 =       (min)         t5 =       (min)         t5 =       (min)                                                                                                    | POLLUTAN                   | VT NAME                    | PM2.5                                                                                          |                     | Cont. Search CAS        | = [    | -                |   |  |
| NOTES         DESCRIPTION         Equation: $S = ai$ if $t(i-1) < t < = t(i)$ , $t(0) = 0$ Unit:       (mg/h)         a1 =       227.6       (mg/h)         t1 =       26       (min)         t2 =       (mg/h)       t4 =         t2 =       (min)       a5 =         unit:       (mg/h)       t5 =         t2 =       (min)       t5 =         t5 =       (min)                                                                                                    | EMISSION                   | I MODEL                    | Particles - Transient - Steps (mg/h                                                            | a)                  |                         |        |                  |   |  |
| $\begin{array}{ c c c c c c c c c c c c c c c c c c c$                                                                                                    | NOTES                      |                            |                                                                                                |                     |                         |        |                  |   |  |
| $\begin{array}{ c c c c c c c c c c c c c c c c c c c$                                                                                                    |                            |                            |                                                                                                |                     |                         |        |                  |   |  |
| $ \begin{array}{ c c c c c c c c c c c c c c c c c c c$                                                                                                    | DESCRIPTION                | 4                          |                                                                                                |                     |                         |        |                  |   |  |
| $\begin{array}{c c c c c c c c c c c c c c c c c c c $                                                                                                    |                            | Equation: S = ai if t(i-   | 1) <t<=t(i), t(0)="0&lt;/td"><td></td><td></td><td></td><td></td><td></td><td></td></t<=t(i),> |                     |                         |        |                  |   |  |
| a1 = 227.5 (mg/h)       t3 = (min)         t1 = 26 (min)       a4 = (mg/h)         a2 = (mg/h)       t4 = (min)         t2 = (min)       a5 = (mg/h)         a3 = (mg/h)       t5 = (min)         Enr: H < 1 sur 26 > H >0       KAucun filtre         Rechercher       Kaucun filtre                                                                                                    |                            | Unit: (mg/h)               | -/                                                                                             |                     |                         |        |                  |   |  |
| a1 = 227.5       (mg/h)       t3 =       (min)         t1 = 26       (min)       a4 =       (mg/h)         a2 =       (mg/h)       t4 =       (min)         t2 =       (min)       a5 =       (mg/h)         a3 =       (mg/h)       t5 =       (min)         Enr: H < 1 sur 26                                                                                                    |                            | onia (mg/n)                |                                                                                                |                     |                         |        |                  |   |  |
| t1 = 26       (min)       a4 =       (mg/h)         a2 =       (mg/h)       t4 =       (min)         t2 =       (min)       a5 =       (mg/h)         a3 =       (mg/h)       t5 =       (min)         Enr: H < 1 sur 26                                                                                                    | a1 =                       | 227.6 (mg/                 | 'h) t3 =                                                                                       | (min)               |                         |        |                  |   |  |
| a2 =     (mg/h)     t4 =     (min)       t2 =     (min)     a5 =     (mg/h)       a3 =     (mg/h)     t5 =     (min)                                                                                                    | t1 =                       | 26 (min                    | ) a4 =                                                                                         | (mg/h)              |                         |        |                  |   |  |
| t2 =     (min)     a5 =     (mg/h)       a3 =     (mg/h)     t5 =     (min)       Enr: H ≤ 1 sur 26     H H ≅     KAucun filtre     Rechercher                                                                                                    | a2 =                       | = (mg/                     | 'h) t4 =                                                                                       | (min)               |                         |        |                  |   |  |
| as =         (mg/n)         t5 =         (min)           Enr: H < 1 sur 26                                                                                                    | t2 =                       | e (min                     | ) a5 =                                                                                         | (mg/h)              |                         |        |                  |   |  |
| Enr: H < 1 sur 26 + H + B & Aucun filtre Rechercher                                                                                                    | a3 =                       | • (mg/                     | n) t5 =                                                                                        | (min)               |                         |        |                  |   |  |
|                                                                                                    | Enr: H 🖂 1 sur 26 🕒        | 🕨 🛤 🕅 🕅 Aucun filt         | tre Rechercher                                                                                 |                     |                         |        |                  |   |  |
| and the stand of the stand of the standard                                                                                                    | For M 4 Lought A A         | No. W Augun filtra         | Basharshar                                                                                     |                     |                         |        |                  |   |  |
| ni, n. s 130124 / 777- WAddining Redicting                                                                                                    | chi i sur 14               | K Aucun hitre              | Rechercher                                                                                     |                     |                         |        |                  |   |  |
| H < 1 sur 8 + H + 10 K Aucun filtre Rechercher                                                                                                    | r: H 🔸 1 sur 8 🕨 🕨 🜬       | K Aucun filtre             | echercher                                                                                      |                     |                         |        |                  |   |  |
|                                                                                                    |                            |                            |                                                                                                |                     |                         |        |                  |   |  |
| < 1 sur7 → H H S                                                                                                    | ( 🖂 1 sur 7 🕞 🕨 🛤 🍐        | K Aucun filtre Recht       | ercher                                                                                         |                     |                         |        |                  |   |  |

Figure 3 : Main graphical interface.

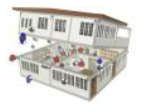

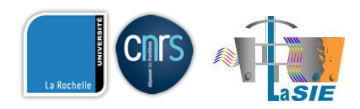

## **PANDORA Explorer**

The explorer (Figure 4) helps the user to easily navigate through the data implemented in PANDORA. This tool is available by clicking on the **"Explore Database**" button located in the upper part of the main interface.

| EB PA          | NDORA Explore                                                                                                    | r                                                                                                    |           |                  |  |
|----------------|----------------------------------------------------------------------------------------------------|----------------------------------------------------------------------------------------------------|-----------|------------------|--|
|                |                                                                                                    | Collapse                                                                                                    | Expand    |                  |  |
|                | Indoor Pollutant<br>B Occupants an<br>Cleaning Proc<br>Construction<br>B Furniture<br>B Heating and I<br>B Electrical Equ<br>B Others | Sources<br>of Occupant Activities<br>ducts and Air Freshener<br>and Decoration Material<br>Cooking Appliances<br>apments | \$<br> \$ |                  |  |
|                |                                                                                                    |                                                                                                    |           |                  |  |
|                |                                                                                                    |                                                                                                    |           |                  |  |
|                |                                                                                                    |                                                                                                    |           | - 11             |  |
| G<br>N         | iter by Pollutan<br>roup<br>ame                                                                                                    | <u>t Name:</u>                                                                                                    | •         | Filter           |  |
| <u>Fi</u><br>C | <u>Iter by CAS#:</u><br>AS#                                                                                                    |                                                                                                    | Ţ         | Remove<br>Filter |  |
|                |                                                                                                    |                                                                                                    |           |                  |  |
|                |                                                                                                    |                                                                                                    |           |                  |  |

Figure 4 : PANDORA explorer.

There are two ways of using this tool:

- **By clicking in the main window**: the last level will display the names of the pollutant for the chosen source. **By clicking on the name**, the emission rates (equation and parameters) will be updated in the main interface (see example in Figure 5).
- By filtering the data with a specific pollutant: the user can either specify the name of the pollutant (by firstly selecting its group e.g. VOC) or type its CAS number. By pressing the "Filter" button, the list of the sources that emit the selected pollutant will be displayed in the main window (Figure 6). By selecting a source and clicking on the pollutant name, the emission rates will be updated in the main interface (Figure 7).

Note: because pollutants usually have various names, the user may need to use the NIST Chemistry WebBook (webbook.nist.gov/chemistry/) to find the name currently used in PANDORA. As a convention, the pollutant name used in PANDORA is the one mentioned in the NIST Chemistry WebBook when searching with the CAS number.

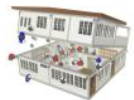

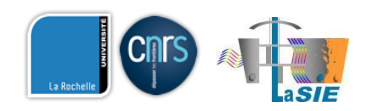

|                                                                                                    | EII PANDOKA: a comPilation of inDOor aik pollutant emissions                                                                                                    |    |
|----------------------------------------------------------------------------------------------------|----------------------------------------------------------------------------------------------------|----|
|                                                                                                    | Explore Database Pollutants Source Models References Export Data to Excel                                                                                                    |    |
| PANDORA Explorer                                                                                                    | 1. CATEGORY NAME Turniture                                                                                                    |    |
| Collepse Expand Indox Polytar/ Sources + Docupants and Docupant Activities + Docupants and Docupant Activities + Continuous and Docupant Advantation                                                                                      | 2. GLOBAL TYPE NAME Tebles     3. TYPE NAME Teble 001                                                                                                    |    |
| ⊖ Funitue<br>⊕ Chair<br>⊡ Chair<br>↓ 2.4 Timethybonzene<br>↓ 2.5 Disterbudy4-methybonzene                                                                                                    | DESCRIPTION      LOCATION      DESCRIPTION      LOCATION      DESCRIPTION      DESCRIP |    |
| Nonanal<br>TVOC                                                                                                    | REFERENCE 2005, BERRIOS Marc Abadie                                                                                                    |    |
| Construction     Construction     Construction     Construction     Construction     Construction     Construction     Construction     Construction     Construction     Construction     Construction     Construction     Construction | A.     POLLUTANT GROUP NAME     VOC (volatil Organic Compounds)     POLLUTANT ANME     alpha-Privana     POLLUTANT NAME     alpha-Privana     EMISSION MODEL     Gas-Transient-Discrete Emission Data Model (up/m*)     NOTES     Emissions at 24hrs using power law dacay model                                                                                                    |    |
| + Exchol Gageners<br># Other                                                                                                    | DESCRIPTION<br>Equation: 5 = ai at t=ti<br>Uni: (µg/m^2.h)                                                                                                    |    |
| Eliter & Fallwart herne:<br>Group • falter<br>Name • falter                                                                                                    | $ \begin{array}{ c c c c c c c c c c c c c c c c c c c$                                                                                                    |    |
| Filter by CASE Remove<br>CASE Filter                                                                                                    | Enr: M < 2 sur3 > M >0 & Aucun filtre Rechercher                                                                                                    | 11 |
|                                                                                                    | Enr: H 4 2 sur 5 > H H 1 % Aucun filtre Rechercher                                                                                                    |    |

Figure 5 : Displaying the emission rates of  $\alpha$ -pinene for a Table.

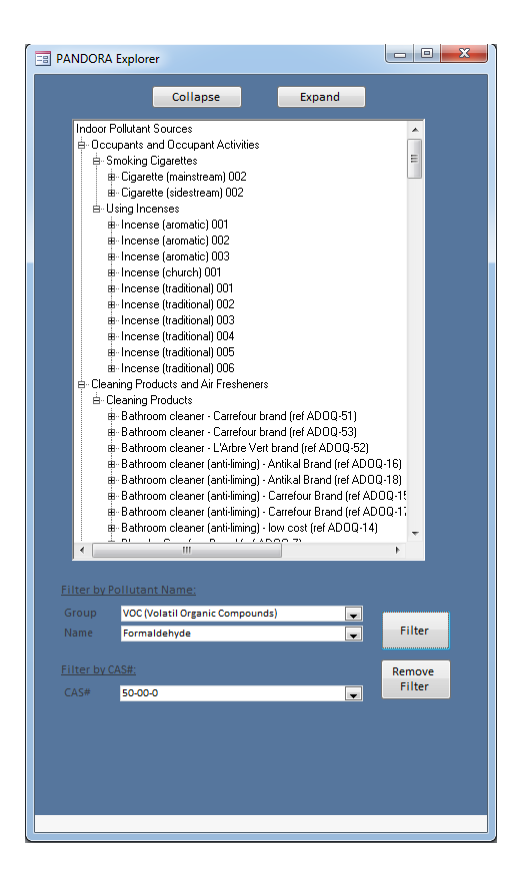

Figure 6 : List of sources that emit formaldehyde.

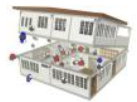

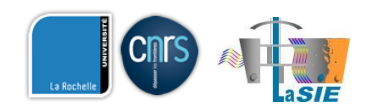

|                                                                                                    | PANDORA: a comPilAtioN of inDOor aiR pollutAnt emissions                                                                                                    | _ 0 % |
|----------------------------------------------------------------------------------------------------|----------------------------------------------------------------------------------------------------|-------|
|                                                                                                    | Explore Database Pollutants Source Models References Export Data to Excel                                                                                                    |       |
| PANDORA Explorer                                                                                                    | CATEGORY NAME Cleaning Products and Air Fresheners                                                                                                    |       |
| Cleaning Products and Air Fresheners     Cleaning Products     Settroom cleaner - Carelour brand (lef AD00-51)     CreanedStroom                                                                                                    | Z. GLOBAL TYPE NAME Cleaning Products                                                                                                    |       |
| Bathroom cleaner - Carretour brand (ref ADOQ-53)     Bathroom cleaner - L'Arbee Vent transit (ref ADOQ-52)     Bathroom cleaner (arb: himing) - Antikal Brand (ref ADOQ-16)     Bathroom cleaner (arb: himing) - Antikal Brand (ref ADOQ-10)                                                                                                    | Inter NNME     stmoorn caart-Laratour drann (ref.NUUQ43)     DESCRIPTION     Spriv     Test conducted in an environmental chamber (CLIMPAQ) at 7+23+1*C, RH-50+5N and ACH+2, 4 /h. Product applied on a glass plate having a surface                                                                                                    |       |
| Balfroom Learne (an Finning) - Renota to Balf (et AUQU-16)     Balfroom (earne (an Finning) - Carefou Brand (ef ADQD-11)     Balfroom (earne (an Finning) - Carefou Brand (ef ADQD-11)     Balfroom (earne (an Finning) - bar cost (af ADQD-11)                                                                                                    | LOCATION AII  COUNTRY France Description Data entered by: Patrice Biordeau Patrice Biordeau |       |
| Infrome charac (ark/img) - See call (ALODS 14)     Back-1: Controls Bond (ARODO 7)     Back-1: Controls Bond (ARODO 7)     Back-1: Controls Bond (ARODO 7)     Back-1: Control Bond (ARODO 7)     Back-1: Control Bond (ARODO | REFERENCE       D01_NUCLANT GROUP NAME       VCC [Voises (drapping Compounds]       Image: Compounds]         Image: Compounds       Image: Compounds       Image: Compounds       Search CAS® 50:00 0         Image: Compounds       Image: Compounds       Image: Compounds       Image: Compounds         Image: Compounds       Image: Compounds       Image: Compounds       Image: Compounds       Image: Compounds         Image: Compounds       Image: Compounds       Image: Compounds       Image: Compounds       Image: Compounds       Image: Compounds         Image: Compounds       Image: Compounds       Image: Compou                                                                                                    |       |

Figure 7 : Displaying the emission rates of formaldehyde for a bathroom cleaner after filtering the database.

### **Data availability**

More the 8000 emission rates of pollutant have been implemented in PANDORA. Those data have been taken from existing databases, scientific reports, published articles from scientific journals and conferences. In particular, some of the existing databases are already freely available on the internet (BUMA, MEDB-IAQ...) so **PANDORA will not display the emission rates for those data** and will show the following message "Copyrights – see original reference" (Figure 8). The user will have to **press the "Ref." button** located close to the level 3 – reference field to look at the detailed original reference (Figure 9) and search for it on the internet.

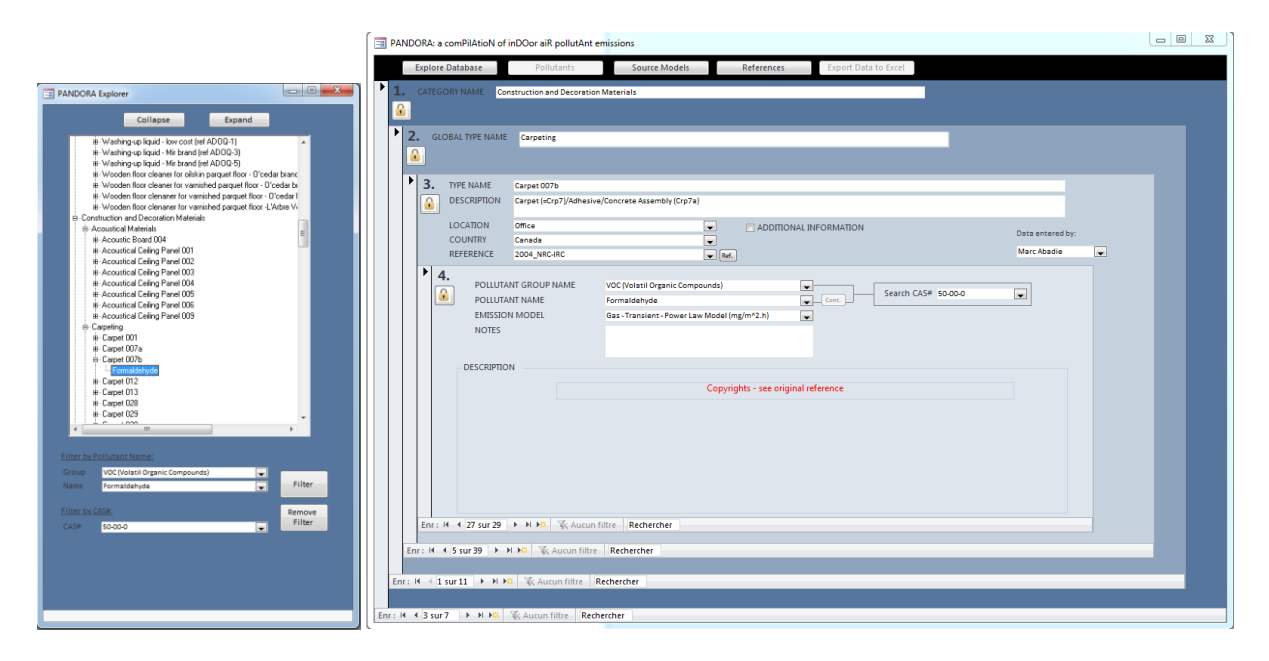

Figure 8 : Displaying the emission rates of formaldehyde for a bathroom cleaner after filtering the database.

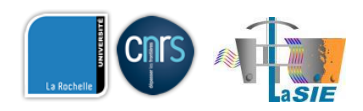

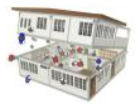

| ANDORA: a comPil | AtioN of inDOor aiR pollutAnt emissions                          |        |                  |                                                                                                    |
|------------------|------------------------------------------------------------------|--------|------------------|----------------------------------------------------------------------------------------------------|
| REFERENCE_Id     | 2004_NRC-IRC                                                     | ^<br>* | JOURNAL          | Report                                                                                                    |
| TTTLE            | Investigation of Building Materials as VOC Sources in Indoor Air |        | VOLUME<br>ISSUE  |                                                                                                    |
|                  |                                                                  |        | PAGES            |                                                                                                    |
| AUTHOR 1         | Won D.                                                           |        | YEAR             | 2004                                                                                                    |
| AUTHOR 2         | Shaw C.Y.                                                        |        | DOI              |                                                                                                    |
| AUTHOR 3         |                                                                  |        | CITATION in text | (Won and Shaw, 2004)                                                                                                    |
| AUTHOR 4         |                                                                  |        | ABSTRACT         | Source control using low emission building materials followed by ventilation has<br>been considered as one of the most effective strategies for controlling volatile<br>organic compounds (VOCs) indoors. To apply this strategy, it is necessary to have<br>a decision-making tool for assessing the impact of material emissions on indoor |
| AUTHOR 6         |                                                                  |        | NOTE             | air quality under various ventilation conditions. Therefore, a multi-year, client-<br>supported project on material emissions and indoor air quality modelling was<br>launched from 1996 to 2000 to develop such a tool, known as Material Database<br>and Indoor Air Quality Simulation Program (MEDB-JAQ). On the project sponsors'        |
| AUTHOR 7         |                                                                  |        | FILE             | NRC-IRC REPORT NRCC-47036<br>Other documents:<br>Files/2004 Investigation of building materials as VOC sources in indoor air.pdf                                                                                                    |
| AUTHOR 8         |                                                                  |        | COPYRIGHTS       | Yes                                                                                                    |
|                  |                                                                  |        |                  |                                                                                                    |

Figure 9 : Information about the original reference of the data.

If necessary, the user can access to the definition of the models used to describe the emission rates (Figure 10) by clicking on the "Source Models" button located at the top of the main interface.

| <b>a</b>               |                                                 |                |                                       | UNITS    |  |
|------------------------|-------------------------------------------------|----------------|---------------------------------------|----------|--|
| ID                     | 8                                               | Equation       | S = a1*tp^(-a2) if t<=tp; S = a1*t^(- | mg/m^2.h |  |
| Description            | Gas - Transient - Power Law Model<br>(mg/m^2.h) |                | a2) if t>tp                           |          |  |
|                        |                                                 | Coefficient 1  | al                                    | mg/m^2.h |  |
|                        |                                                 | Coefficient 2  | a2                                    | -        |  |
| Source Model Type      | Power Law                                       | Coefficient 3  | tp                                    | h        |  |
|                        |                                                 | Coefficient 4  |                                       |          |  |
|                        |                                                 | Coefficient 5  |                                       |          |  |
|                        |                                                 | Coefficient 6  |                                       |          |  |
| Example Uses           | Dry material emissions                          | Coefficient 7  |                                       |          |  |
|                        |                                                 | Coefficient 8  |                                       |          |  |
|                        |                                                 | Coefficient 9  |                                       |          |  |
| Number of Coefficients | 3                                               | Coefficient 10 |                                       |          |  |
| Notes                  |                                                 | Coefficient 11 |                                       |          |  |
|                        |                                                 | Coefficient 12 |                                       |          |  |
|                        |                                                 | Coefficient 13 |                                       |          |  |
|                        |                                                 | Coefficient 14 |                                       |          |  |
|                        |                                                 | Coefficient 15 |                                       |          |  |

Figure 10 : Information about the equation used to model the emission rate of a pollutant.

## **Final words**

The aim of the PANDORA project is to compile the available data regarding the emission rates of both gaseous and particulate pollutants in a systematic way into a database to provide **useful information** for IAQ modelers. Do not hesitate to report any problem to use the database, to suggest improvements of PANDORA (structure, navigation, research...) or to add new data.